## MIPAR 体験版インストール手順(Mac 版)

画像解析ソフトウェア MIPAR の体験版をお申込みいただき有難うございます。

## インストールプログラムの準備

下記のダウンロードページを開きます。 https://www.lightstone.co.jp/mipar/learning.html#10

※Mac 版を選択して、インストールプログラム MIPAR\_vXXXX\_Installer\_Mac.pkg をダウンロードして下さい。 (XXXX はバージョン名)

キーボードの「Control」キーを押しながら、ダウンロードしたインストールプログラムの 上でクリックして実行します。

※「Control」キーを押さずに ダブルクリックすると、右の メッセージが出て先に進めません。

インストールプログラムの実行

インストールが開始されると、

最初に、右の画面が開きます。

「続ける」をクリックします。

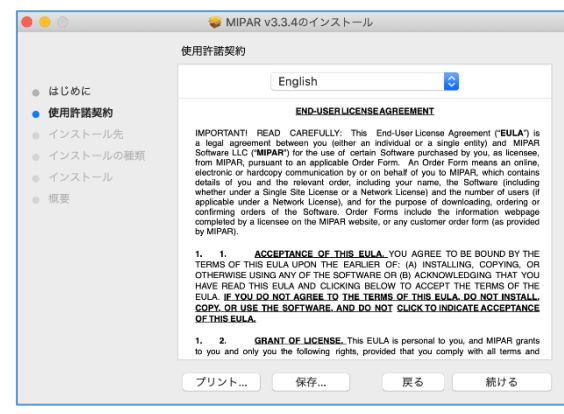

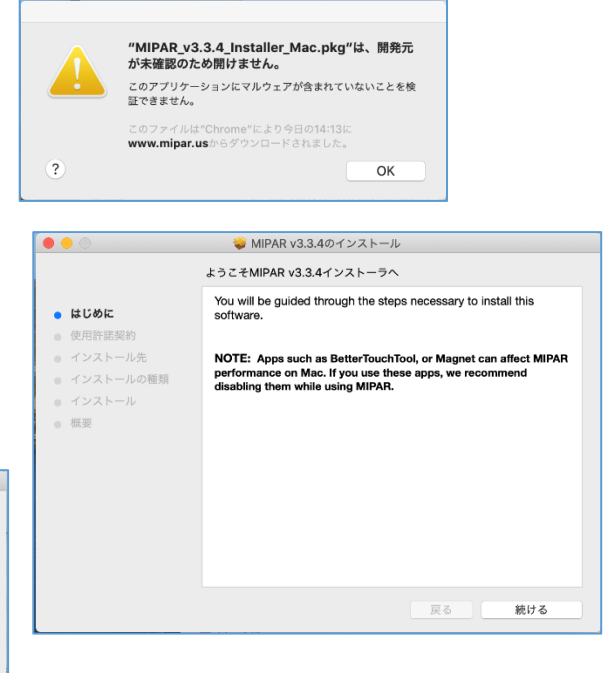

使用許諾契約の画面が開きますので、 内容をご確認ください。 問題がなければ、「続ける」を クリックします。

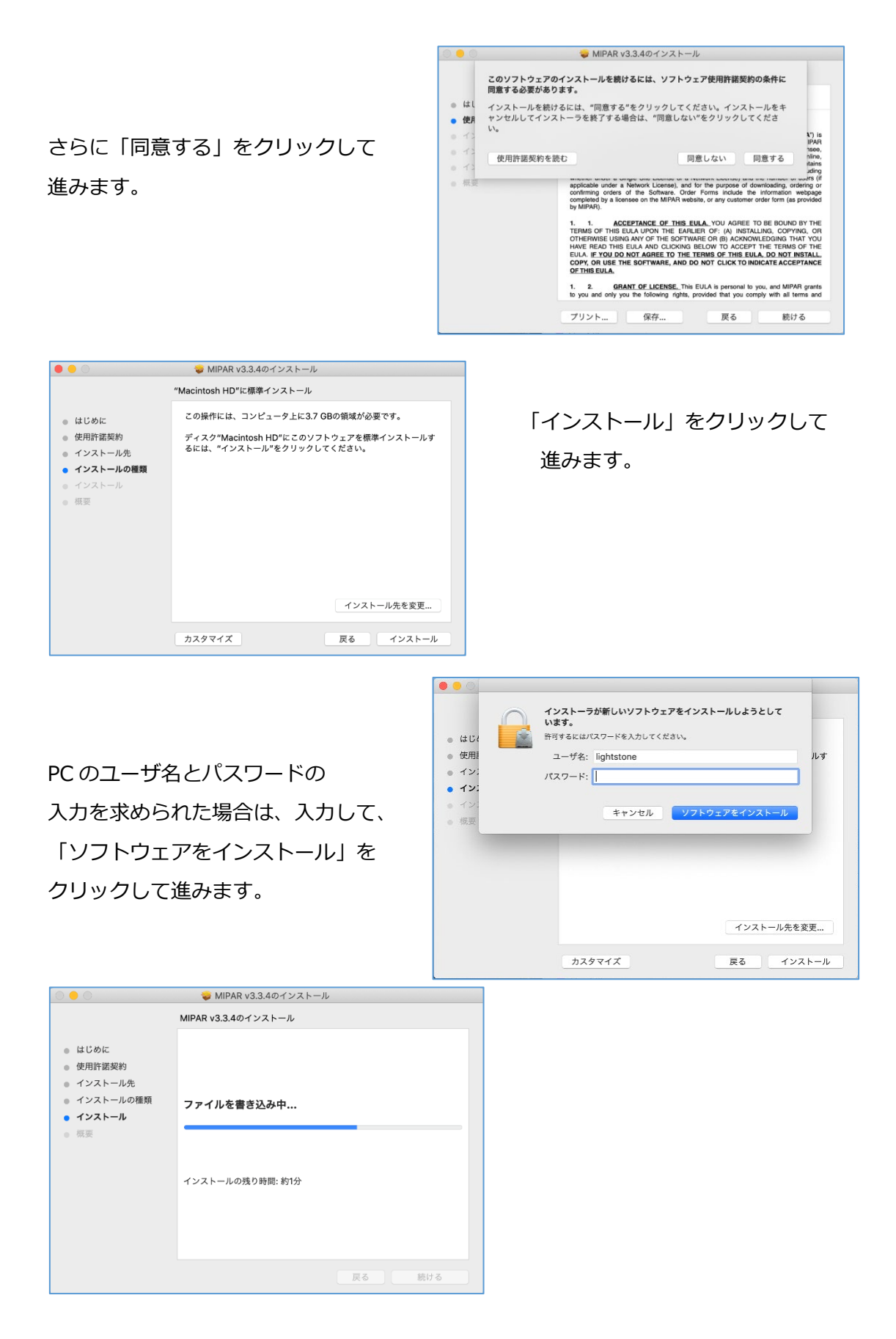

インストールが完了したら、 「閉じる」をクリックして 終了します。

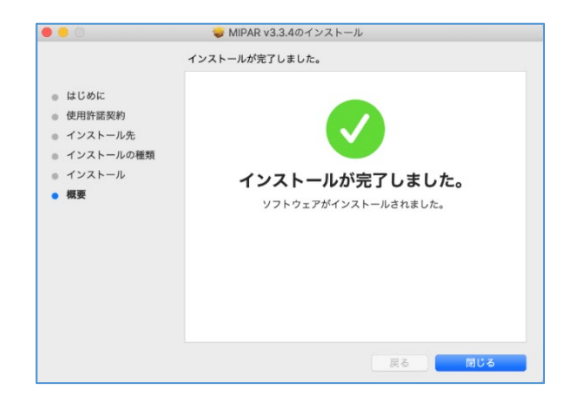

MIPAR を起動して頂くと、Active License の画面が開きますので、「Trial」を選択し、「Offline Activation」で体験版ライセンスキーを入力してアクティベーションを実行してください。

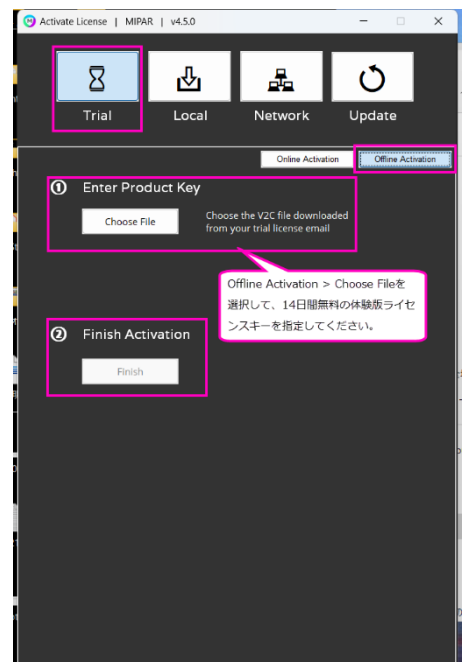

※一度 MIPAR をご利用頂いた PC では、2 回目の体験版はご利用頂けませんので、何卒ご了承願います。

ご不明な点がございましたら、恐れ入りますが下記までお知らせください。

株式会社ライトストーン MIPAR テクニカルサポート E メール: tech@lightstone.co.jp Tel: 03-3864-5212 (平日: 9 時~18 時)